| 口座の入出金明細の確認                                                         |                                            |                                        |                                   |                                 |                                                                     |                                                                                                    |  |  |  |
|---------------------------------------------------------------------|--------------------------------------------|----------------------------------------|-----------------------------------|---------------------------------|---------------------------------------------------------------------|----------------------------------------------------------------------------------------------------|--|--|--|
|                                                                     | 2. データ参照・印刷                                |                                        |                                   |                                 |                                                                     |                                                                                                    |  |  |  |
| <ul> <li>ふトップ</li> <li>総合振込 &gt;</li> <li>外部ファイル送受信 &gt;</li> </ul> | 残高版会<br>入出金明細版会<br>給与・買与振込                 | 資金移動<br>構合/統計<br>(ファイ)<br>> 預金口座振替 >   | <b>5振込他</b><br>北伝送)<br>入出金明細<br>→ | <b>利用者情報<br/>変史</b><br>振込入金明細 > | <b>①</b><br>]                                                       | <mark>総合/給与振込他 (ファイル伝送)</mark><br>をクリックしてください。<br>サブメニューが表示されます。                                      |  |  |  |
|                                                                     |                                            |                                        |                                   | idus                            | 2                                                                   | <ul> <li>入出金明細をクリックしてください。</li> <li>※振込入金の明細をご確認する場合は、振込入金明細の方をクリックします。画面構成は入出金明細と同様となります。</li> </ul> |  |  |  |
| トップ > 総合/船与振込他<br>入出金明細><br>データ受信<br>デーク参照・印刷                       | (ファイル伝送) > 入出:<br>くニュー<br>データ受信を<br>受信データの | <sup>会明細</sup><br>行います。<br>参照・印刷を行います。 | 2018年                             | 01月19日 18時33分54秒<br>CIBMZ500    |                                                                     | 고비수며myy                                                                                               |  |  |  |
| 通信結果報告書印刷                                                           | 通信結果報告                                     | 書の印刷を行います。                             | ▲ ページ上部へ                          |                                 | 大田並明細クニューから <mark>ノーク</mark><br><mark>参照・印刷</mark> をクリックしてくださ<br>い。 |                                                                                                    |  |  |  |
|                                                                     |                                            |                                        |                                   |                                 |                                                                     |                                                                                                    |  |  |  |
|                                                                     | (ファイル伝送) > 入出<br>経 <b>択</b><br>ータを選択してくださ  | 金明細 > データ参照・印刷                         | 2018年                             | 609月12日 14時25分42秒<br>CIBMZ511   |                                                                     |                                                                                                    |  |  |  |
| 選択 好能                                                               | ファイル形式                                     | 皇终帝后日                                  | 将后老                               | の原題                             |                                                                     |                                                                                                    |  |  |  |
| 0 -                                                                 | 全銀フォーマット                                   | 2018年08月01日 10時00分                     | 1-1/01                            | 5件                              | <b>–</b>                                                            | 入出金明細の受信データー覧が                                                                                        |  |  |  |
| <ul> <li>受信済</li> </ul>                                             | 全銀フォーマット                                   | 2018年09月12日 14時14分                     | 1-5°01                            | 1件                              |                                                                     | 表示されますので 参昭する受信                                                                                       |  |  |  |
| <ul> <li>受信済</li> </ul>                                             | XMLフォーマット                                  | 2018年09月12日 14時24分                     | 1-9*01                            | 1件                              |                                                                     |                                                                                                    |  |  |  |
| <ul> <li>受信済</li> </ul>                                             | XMLフォーマット                                  | 2018年09月12日 14時25分                     | 1-9"01                            | 1件                              |                                                                     | <ul> <li>アーツを選択し、次へをクリックしてください。</li> <li>※ご契約内容によっては画面表示が異な</li> </ul>                                |  |  |  |
| <b>〈 戻る</b>                                                         |                                            | 次へ >                                   |                                   |                                 |                                                                     | る場合があります。<br>※状態が受付済の場合は、10分前後時間<br>を罵いた後に画面を再表示すれば受信                                                 |  |  |  |

済に更新されます。

## 口座の入出金明細の確認

| トップ > 総合総与憲込色(ファイル伝送) > 入出金明細 > データ参照・印刷       2018年09月12日 15時30分02秒         口座データ選択       CIBMZ512         取引明細詳細を確認する場合は、対象データの「詳細」ボタンを押してください。       入出金明細データを外部ファイルに出力する場合は、「外部ファイル出力」ボタンを押してください。         一覧を印刷する場合は、「一覧印刷」ボタンを押してください。         外部ファイル出力       一覧印刷(RTF)         一覧印刷(PDF) |                                                                           |                                                   |                                                            |                                              |                                   |                                                                                   |                                | 1289<br>512                           | 5                    | 該当の受信データの口座データ<br>一覧が表示されます。<br>※口座データが20件以上の場合は、前へ、<br>次へをクリックすることで、前ページ、<br>次ページのデータが表示されます。 |   |                                                                                                    |
|----------------------------------------------------------------------------------------------------|---------------------------------------------------------------------------|---------------------------------------------------|------------------------------------------------------------|----------------------------------------------|-----------------------------------|-----------------------------------------------------------------------------------|--------------------------------|---------------------------------------|----------------------|------------------------------------------------------------------------------------------------|---|----------------------------------------------------------------------------------------------------|
|                                                                                                    | 支店名           約7>           約7>           約7>           約7>           約7> | 預金種目           当座預金           当座預金           当座預金 | 口座番号<br>000102050<br>4<br>000102050<br>4<br>000102050<br>4 | ロ座名義人<br>パメが5310(タ<br>パメが5310(タ<br>パメが5310(タ | 作成日<br>09月11日<br>09月11日<br>09月11日 | 出金合計件数<br>金額<br>34<br>80,000F<br>1,200,000F<br>24<br>1,200,000F<br>24<br>204,860F | 入金合計<br>金額<br>件<br>円<br>円<br>円 | 件数<br>(<br>の件<br>の円<br>の円<br>の円<br>の円 | 詳細<br>詳細<br>詳細<br>詳細 |                                                                                                | 6 | 外部ファイル形式でデータを出                                                                                       |
|                                                                                                    | 〈戻る                                                                       |                                                   |                                                            |                                              | 外部フ                               | アイル出力 一                                                                           | 筧印刷(RTF)                       | 一覧印                                   | JŴ(PDF)              | F)                                                                                             |   | のする場合は、外部シアイル出力<br>を全口座の取引明細をまとめて<br>印刷する場合は一覧印刷、入出金<br>明細の詳細を確認するには <mark>詳細</mark><br>をクリックしてください。 |

## 〈画面例〉取引明細詳細

| トップ > 総合/給与振込他(ファイル)<br>西っつしロ日々の三士々の | 誌) > 入出金明細 > デー | 夕参照・印刷     |       |             | 2018年09月    | ]12日 15時44分45秒 |  |  |  |
|--------------------------------------|-----------------|------------|-------|-------------|-------------|----------------|--|--|--|
| 以口的袖計袖                               |                 |            |       |             |             | CIBMZ513       |  |  |  |
| 取引明細の詳細を表示します。                       |                 |            |       |             |             |                |  |  |  |
| 口座情報                                 |                 |            |       |             |             |                |  |  |  |
| 作成日                                  | 01年09月11日       | 01年09月11日  |       |             |             |                |  |  |  |
| 勘定期間                                 | 30年08月20日~30年(  | 08月20日     |       |             |             |                |  |  |  |
| 金融機関コード                              | 0532            |            | 支店コード |             | 001         |                |  |  |  |
| 金融機関名                                | 9(1)            |            | 支店名   |             | わわ          |                |  |  |  |
| 預金種目                                 | 当座預金            |            | 口座番号  |             | 0001020504  |                |  |  |  |
| 口座名義人                                | パウメクミョルク(タ      |            |       |             |             |                |  |  |  |
| 通帳·証書区分                              | 通帳              |            |       |             |             |                |  |  |  |
| 取引前残高                                | 2,802,062円      | 2,802,062円 |       |             |             |                |  |  |  |
| 明編情報                                 |                 |            |       |             |             |                |  |  |  |
| 入出金起飾日                               | 出金金額            | 入金金額       | 取引形態  | 摘要          | 依赖人         | EDI情報          |  |  |  |
| 30年08月20日                            | 四               | 12,230円    | 振込    | 对下"1606(9   | 341*14205(9 |                |  |  |  |
| 30年08月20日                            | 에               | 11,150円    | 173A  | X+1* 10/0(7 | 3+P-10/20(9 |                |  |  |  |
| A#                                   |                 |            |       | 111000      | 111000      |                |  |  |  |
| 入金件数                                 |                 | 3件         | 入金額合計 | ł           | 34,570円     |                |  |  |  |
| 出金件数                                 |                 | 0代         | 出金額合計 |             | 0円          |                |  |  |  |
|                                      |                 |            | 取引後残高 | 5           |             | 2,836,632円     |  |  |  |
|                                      | _               |            |       |             |             |                |  |  |  |
| 《 戻る                                 | - <del>8</del>  | 印刷(RTF)    | 🖶 🗗 🕅 | (PDF)       |             |                |  |  |  |

## 〈画面例〉外部ファイル出力

| トップ > 総合/給与振込他(ファイルの                                 | > 総合/給与振込他(ファイル伝送) > 入出金明細 > 受信データ参照・印刷 201 |               |           |  |  |  |  |
|------------------------------------------------------|---------------------------------------------|---------------|-----------|--|--|--|--|
| 外部ファイル出力                                             | )                                           |               | CIBMZ515  |  |  |  |  |
| 入出金明細のファイルを出力しま<br>ファイル種別を選択して、「ダ<br>全銀ファイルを選択する場合はま | ます。<br>ウンロード」ボタンを押して<br>データ形式も選択してくださ       | こください。<br>Eい。 |           |  |  |  |  |
| ファイル種別                                               | ◎ 全銀ファイル                                    | ◎ CSVファイル     | ◎ XMLファイル |  |  |  |  |
| データ形式                                                | CR・LF付加せず 🗸                                 | ·             |           |  |  |  |  |
| 〈戻る                                                  | <i>ق</i> ەر                                 | シロード >        |           |  |  |  |  |

- ※外部ファイル形式は、"全銀ファイル" "CSVファイル""XMLファイル"をお選びいただけます。
- ※データには、「CR・LF付加せず」「CR付加」「CR・LF付加」「EOF付加」「LF付加」といった形式がありますので出力データを取り込む外部システムやその他用途に応じてデータ形式をご選択ください。